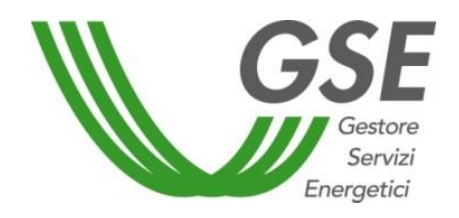

GSE – Gestore Servizi Energetici

# Guida all'utilizzo dell'applicazione **Documentazione Antimafia**

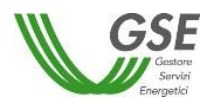

# Sommario

| 1 | INTE      | RODUZIONE                                                                                 | 3        |
|---|-----------|-------------------------------------------------------------------------------------------|----------|
|   | 1.1       | Obiettivo del documento                                                                   | 3        |
|   | 1.2       | Sintesi dei documento                                                                     | 3<br>2   |
| 2 | 1.5<br>MA |                                                                                           | 5ع<br>2  |
| - |           |                                                                                           |          |
|   | 2.1       | Home                                                                                      | 4        |
|   | 2.1       | 1 Home – Sezione Operatori                                                                | 4        |
|   | 2.1.      | 2 Home – Sezione Dichiarazioni                                                            | 5        |
|   | 2         | 2.1.2.1 Stati dichiarazioni                                                               | 6        |
|   | 2.2       | Inserimento Dichiarazione Antimafia – Persona Giuridica                                   | 7        |
|   | 2.2.      | 1 Sezione Rappresentante Legale                                                           | 9        |
|   | 2.2.      | 2 Sezione Società                                                                         |          |
|   | 2.2       | 3 Sezione Soci, titolari di cariche o qualifiche e responsabili tecnici                   | 13       |
|   | 2         | 2.2.3.1 Sezione Soci e Titolari di cariche o qualifiche - Soggetto Fisico                 | 14       |
|   |           | 2.2.3.1.1 Gestione conviventi di maggiore età                                             | 16       |
|   | 2         | 2.2.3.2 Sezione Soci e Titolari di cariche o qualifiche - Soggetto Giuridico              |          |
|   | 2         | 2.2.3.3 Dichiarazione Antimafia Socio di maggioranza Soggetto Giuridico/Persona Giuridica | 20       |
|   | 2.3       | Inserimento Dichiarazione Antimafia – Persona Fisica                                      | 21       |
|   | 2.4       | Inserimento Dichiarazione Esenzione                                                       | 22       |
|   | 2.4.      | 1 Inserimento Dichiarazione Esenzione – Persona Giuridica                                 | 22       |
|   | 2.4.      | 2 Inserimento Dichiarazione Esenzione – Persona Fisica                                    | 24       |
|   | 2.5       | Inserimento Dichiarazione White List                                                      | 26       |
|   | 2.6       | Visualizza Dichiarazione Antimafia/Esenzione/White List                                   | 29       |
|   | 2.7       | Modifica Dichiarazione Antimafia/Esenzione/White List                                     | 29       |
|   | 2.8       | Elimina Dichiarazione Antimafia/Esenzione/White List                                      | 29       |
|   | 2.9       | Kiepilogo Allegati                                                                        | 30<br>21 |
|   | 2.10      | Dichiarazione storiche                                                                    |          |
|   | 2.12      | Operatore non sottoposto a controlli Antimafia                                            | 33       |
|   | 2.13      | Popup di selezione                                                                        | 34       |
|   | 2.14      | Info/Tooltip                                                                              | 35       |

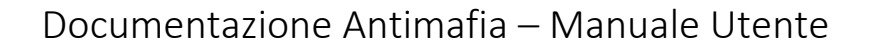

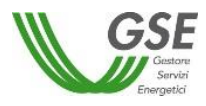

## 1 Introduzione

## 1.1 Obiettivo del documento

Lo scopo del documento è illustrare agli utenti le modalità di utilizzo del portale Antimafia, per la compilazione delle dichiarazioni relative agli Operatori Elettrici interessati dal controllo antimafia.

## 1.2 Sintesi del documento

Il Portale Antimafia mette a disposizione degli utenti una serie di form guidate che rendono più semplice l'inserimento dei dati e la loro verifica. Accedendo a GWA l'utente internet avrà la possibilità di entrare nel portale Antimafia senza doversi di nuovo autenticare e selezionare l'operatore per il quale inserire la dichiarazione.

## 1.3 Acronimi e definizioni

Questa sezione contiene un elenco di abbreviazioni, acronimi e definizioni utilizzato nel presente documento.

| Acronimo/Definizione | Descrizione                        |
|----------------------|------------------------------------|
| GSE                  | Gestore dei Servizi Energetici     |
| SR                   | Soggetto Responsabile              |
| GWA                  | Portale Accesso Area Riservata GSE |
| DA                   | Dichiarazione Antimafia            |
|                      |                                    |

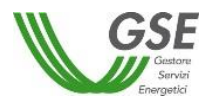

# 2 Manuale utente

## 2.1 Home

Accedendo al portale Documentazione Antimafia il sistema indirizzerà l'utente alla Home del sistema.

Nella Home saranno visualizzati l'elenco degli operatori per i quali l'utente è abilitato ad operare, l'elenco, se presenti, delle dichiarazioni ad essi associati (comprese le dichiarazioni "storiche" presentate prima del presente sistema) e i bottoni per l'inserimento di una nuova dichiarazione.

#### 2.1.1 Home – Sezione Operatori

Nella colonna di sinistra della Home è visualizzato l'elenco degli Operatori per i quali l'utente è abilitato ad operare (FIGURA 1)

| Documentations<br>English                 | ROSSIMARIO De LOCOUT                                                                                                    |
|-------------------------------------------|----------------------------------------------------------------------------------------------------|
| Operatori     cerca operatore     X     Q | Create Contraction     Contraction     Contraction     Contraction     Contraction     Contraction     Contraction     Contraction     Contraction     Contraction     Contraction     Contraction     Contraction |
| OPERATORE 1<br>12345678901                |                                                                                                    |
| OPERATORE 2<br>X0XYYY60451H601Y           |                                                                                                    |
|                                           |                                                                                                    |
|                                           | Non è presente alcuna dichiarazione.                                                                                                    |
|                                           |                                                                                                    |

Figura 1 – Home – Elenco Operatori

All'interno di tale sezione è possibile impostare un filtro per Nome/Denominazione o per Codice Fiscale/Partita IVA utilizzando l'apposito campo di ricerca posto sopra l'elenco degli operatori. È possibile indicare anche un valore parziale e confermare il valore di ricerca selezionando l'icona

Per ripristinare la visualizzazione dell'elenco completo è sufficiente selezionare la  $\mathbf{x}$  presente nel campo di ricerca.

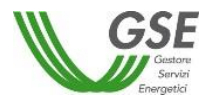

#### 2.1.2 Home – Sezione Dichiarazioni

Nella sezione principale *Dichiarazioni*, presente nella Home, sono visualizzati i bottoni per l'inserimento di una nuova dichiarazione, i campi di ricerca delle dichiarazioni e l'elenco delle dichiarazioni presenti a sistema (FIGURA 2).

| CSSE<br>Grad<br>Brid<br>Ergelit |                                                                                | ▲ ROSSI MARIO (+ LOGOUT                                    |
|---------------------------------|--------------------------------------------------------------------------------|------------------------------------------------------------|
| 🏝 Operatori                     | Ø Dichiarazioni                                                                | O Nuova Dichiarazione O Nuova Esenzione 🖾 Nuova White List |
| OPERATORE 1                     | N" Hichelta n° nchiesta Deex Mollesse seleziona stato V Clerca (3 Swoots http: |                                                            |
| 12345678901                     |                                                                                |                                                            |
| OPERATORE 2<br>XXXYYY46A51H501Y |                                                                                |                                                            |
|                                 |                                                                                |                                                            |
|                                 | Non è presente alcuna dichiarazione.                                           |                                                            |

Figura 2 – Home – Sezione Dichiarazioni – Nessuna dichiarazione presentata

Nel caso in cui, per l'operatore selezionato, non siano presenti dichiarazioni il sistema visualizzerà l'elenco delle dichiarazioni vuoto.

Nel caso in cui vi siano delle dichiarazioni già presenti a sistema, per l'operatore selezionato, il sistema visualizza l'elenco delle stesse ordinato dalla più recente alla meno recente (FIGURA 3).

| Contraction of the second second seco |                                                                                                    |                     | AMARIO ROSSI 🕞 LOGOUT                |
|----------------------------------------------------------------------------------------------------|----------------------------------------------------------------------------------------------------|---------------------|--------------------------------------|
| 🛔 Operatori                                                                                                    | C Dichiarazioni                                                                                      | Nuova Dichlarazione | Nuova Esenzione     Nuova White List |
| cerca operatore X Q                                                                                                    | N" Richiesta n' richiesta Stato Richiesta seleziona stato T Q. Cerca Ø Svuota filtro                 |                     |                                      |
| OPERATORE 1<br>12345678901                                                                                                    | Dichlarasione Antimafia DA00000021 wexts x see Data creazione 14/04/2017                             | ٩                   |                                      |
| OPERATORE 2<br>X0000056451H501W                                                                                                    | Dichlanzsione Anstimafia DAC00000010 ARELIATE DE 0 Data creazione 06/04/2017 Annolata III 06/04/2017 | Q                   |                                      |
| OPERATORE 3<br>YYYZZZ80C23H5012                                                                                                    | DA000000003 AWALLATADAS<br>Data creazione 26/08/2014<br>Annulata II 27/01/2017                       | Q                   |                                      |
|                                                                                                    | DA00000001 www.tax.see<br>Data creazione 25/08/2014                                                  | ٩                   |                                      |

Figura 3 - Home – Sezione Dichiarazioni – Elenco dichiarazioni

Nella sezione "Dichiarazioni" l'utente può filtrare le dichiarazioni valorizzando i campi *N*° *Richiesta* (ricerca puntuale per numero DA) e *Stato Richiesta* (stati selezionabili da elenco). L'utente può confermare il filtro cliccando il bottone "Cerca". Per ripristinare la visualizzazione precedente al filtro può cliccare il bottone "Svuota filtro".

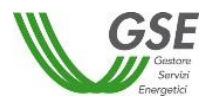

Per visualizzare le dichiarazioni associate a ciascun operatore l'utente deve selezionare nella sezione "Operatori" l'operatore d'interesse. Il sistema aggiornerà automaticamente l'elenco delle dichiarazioni associate.

Mediante il sistema Documentazione Antimafia è possibile presentare le seguenti tipologie di dichiarazioni (FIGURA 4):

- 1. Dichiarazioni Antimafia (ex Allegato 1, in caso di Persona Giuridica, o Allegato 2, in caso di Persona Fisica)
- 2. Esenzione (ex Allegato 4)
- 3. Dichiarazione c.d. "White List" (solo in caso di Persona Giuridica)

|                     | 🚢 ROSSI M       | IARIO 🕒 LOGOUT     |
|---------------------|-----------------|--------------------|
| Nuova Dichiarazione | Nuova Esenzione | 🖻 Nuova White List |
|                     |                 |                    |

Figura 4 - Home - Bottoni inserimento nuova dichiarazione

Il sistema non consente l'inserimento di una nuova dichiarazione se lo stato dell'ultima dichiarazione presente in elenco è "Da inviare" o "Invio da confermare".

#### 2.1.2.1 Stati dichiarazioni

Le dichiarazioni possono trovarsi in uno dei seguenti stati:

- Inviata a GSE: la dichiarazione è stata inviata al GSE. L'utente non può più modificarla o eliminarla, ma può visualizzarla in sola lettura.
- **Da inviare**: la dichiarazione deve essere inviata a GSE. In questo stato l'utente può visualizzare, modificare o eliminare la dichiarazione.
- Invio da confermare: il sistema ha generato i PDF degli allegati che dovranno essere firmati e caricati affinché la dichiarazione possa essere correttamente resa disponibile per la lavorazione da parte del GSE. In questo stato la dichiarazione può essere eliminata o può tornare nello stato "Da inviare" qualora l'utente selezioni il pulsante "Annulla invio".
- Annullata da SR: l'utente può inoltrare in qualsiasi momento una nuova dichiarazione e la precedente dichiarazione inviata passerà nello stato di Annullata. In questo stato l'utente può visualizzare il dettaglio della dichiarazione.

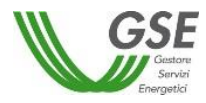

• **Respinta GSE**: La dichiarazione inviata è stata rifiutata da GSE perché presenta documentazione errata o incompleta. In questo stato l'utente può visualizzare il dettaglio della dichiarazione.

## 2.2 Inserimento Dichiarazione Antimafia – Persona Giuridica

Per procedere all'inserimento di una nuova dichiarazione Antimafia, l'utente deve selezionare l'operatore per il quale vuole aggiungere la dichiarazione e cliccare il bottone "Nuova Dichiarazione"; il sistema consentirà l'inserimento solo se l'operatore selezionato è sottoposto a controlli antimafia ai sensi della normativa vigente (si veda paragrafo 2.12) e non è presente alcuna dichiarazione per tale operatore nello stato "Da inviare".

Nel caso in cui ci sia una dichiarazione con stato "Inviata a GSE", compilata mediante il presente sistema, alla creazione di una nuova dichiarazione il sistema proporrà i campi precompilati con i dati dell'ultima inviata.

Nel caso l'operatore selezionato per l'inserimento di una nuova dichiarazione Antimafia sia una Persona Giuridica, cliccando il bottone "Nuova Dichiarazione" il sistema visualizzerà in primo luogo un messaggio informativo che segnala all'utente la necessità di verificare che i dati che saranno inseriti a sistema corrispondano alle informazioni a disposizione della CCIAA di appartenenza (*Figura 5*).

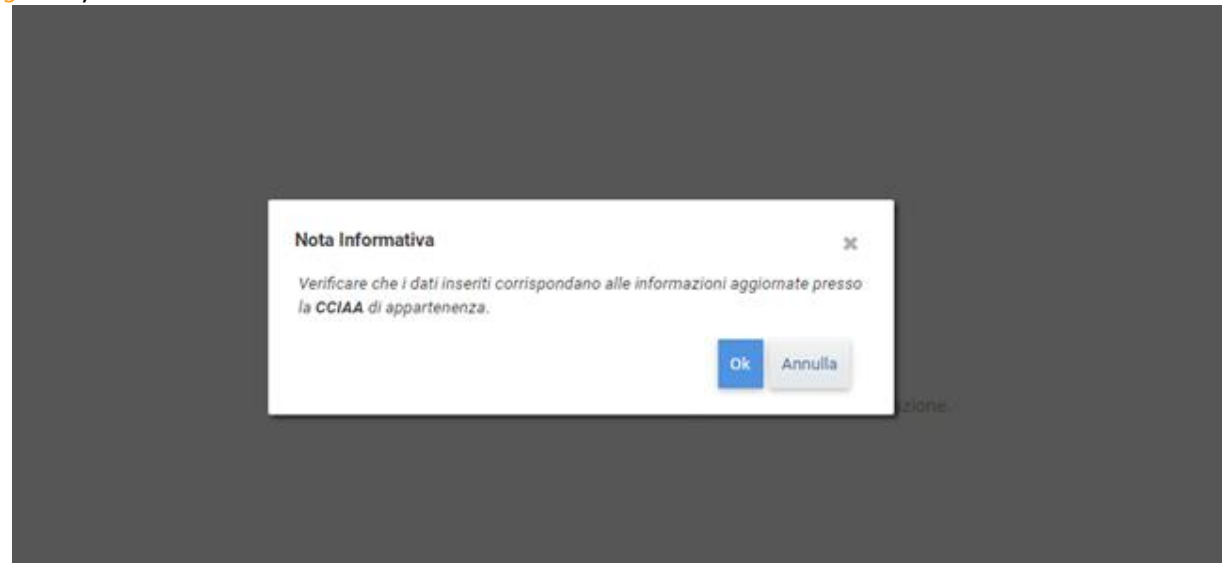

Figura 5 - Nota Informativa dati CCIAA

Nel caso l'utente non avesse a disposizione le informazioni relative ai dati societari può cliccare il bottone "Annulla" e procedere con l'inserimento in un secondo momento. Cliccando "Ok" il sistema visualizzerà il dettaglio della dichiarazione da compilare. La dichiarazione prevede la compilazione di <u>tre sezioni principali</u> (FIGURA 6):

• <u>Rappresentante Legale</u>

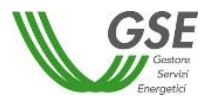

- <u>Società</u>
- <u>Soci, titolari di cariche o qualifiche e responsabili tecnici</u>: per accedere a questa sezione l'utente deve prima salvare la dichiarazione tramite il bottone "Salva".

| Contemported Contemported Conte |                                                                                                    |                                               | ≜ MARIO ROSSI 😝 LOGOUT                                                                                                    |
|----------------------------------------------------------------------------------------------------|----------------------------------------------------------------------------------------------------|-----------------------------------------------|----------------------------------------------------------------------------------------------------|
| AZIENDA S.R.L. DA000000100                                                                                                    |                                                                                                    |                                               | 📰 Riepilogo Allegati                                                                                                    |
| III Elenco Operatori                                                                                                    | Per modificare i dati intelliri alla regione sociale, codice fasale e P les contattere il Contact Center<br>modificare invece i dati del Rappresentante Legale utilizzare la funzionalità in self service presente | al numero 8001.16.16.16 per<br>ad Portale GWA | 🖺 Salva 🧳 Invia dichiarazione                                                                                                    |
| Rappresentante Legale  VERDI GIUSEPPE  nato/a il 01/01/1960  a ROMA (RM) Codice Fiscale VMD0PP66A01H501Y  Nazione di residenza *  Cap *  Indirizzo *  Indirizzo *                                                                                                    | Società     Societa     Oati societari     O Sede Dati Codice facale 12345678901  Denominazione AZIENDA S.R.L. Registro delle imprese *                                                                            | Partita IVA<br>12345678901                    | Per aggiungere un nuovo componente, salvare la<br>dicharazione.<br>Soci, titolari di cariche o qualifiche e responsabili<br>tecnici<br>Aggiunti     Per vedere l'elenco dei soggetti obbligati<br>clicca qui |
| Civico *  Documento di identità Nessun allegato presente  Curico File                                                                                                    | ROMA Q                                                                                                    | 1234567                                       |                                                                                                    |
| W GSE                                                                                                    |                                                                                                    |                                               | E talva & trvia dichianazione                                                                                                    |
|                                                                                                    |                                                                                                    |                                               |                                                                                                    |

Figura 6 - Nuova dichiarazione Antimafia - Persona Giuridica

In generale i dati contrassegnati con l'asterisco (\*) sono obbligatori e necessari per il salvataggio delle singole sezioni. I dati che risultano in sola lettura sono recuperati dal sistema GWA (es. anagrafica Rappresentante Legale

I documenti d'identità sono obbligatori per l'invio al GSE della dichiarazione, ma possono essere caricati anche a valle della compilazione dei dati obbligatori richiesti nelle singole sezioni di cui si compone il sistema. I documenti devono essere in formato PDF e di dimensione massima pari a 5 MB.

Una volta salvati i dati inseriti in una sezione tramite il bottone "Salva" presente in testa e in coda alla pagina, l'utente può proseguire la compilazione della dichiarazione anche in un secondo momento.

Per ritornare all'elenco degli operatori, l'utente dovrà selezionare il bottone "Elenco Operatori".

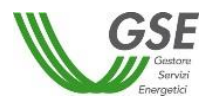

Di seguito verranno descritti le informazioni di dettaglio previste nelle singole sezioni.

## 2.2.1 Sezione Rappresentante Legale

Nella sezione dedicata ai dati del Rappresentante Legale (di seguito "RL") vengono visualizzati i seguenti dati (FIGURA 7):

- Cognome e Nome RL: dati <u>in sola lettura</u> recuperati dal sistema GWA
- Data di nascita (*Nato/a il*): dato <u>in sola lettura</u> recuperato dal sistema GWA
- Luogo di nascita (*a*): dato <u>in sola lettura</u> recuperato dal sistema GWA
- Codice Fiscale: dato in sola lettura recuperato dal sistema GWA
- Nazione di residenza: campo editabile mediante maschera di ricerca della Nazione (si veda paragrafo POPUP DI SELEZIONE). Il sistema propone come prima scelta "Italia"
- Comune di residenza: campo visibile dopo la selezione della Nazione di residenza. Se la nazione di residenza selezionate è Italia, il campo è editabile mediante maschera di ricerca del Comune (si veda paragrafo POPUP DI SELEZIONE)
- Città (non obbligatorio): campo libero visibile dopo la selezione della Nazione di residenza qualora sia diversa da Italia.
- o Cap
- o Indirizzo
- o Civico
- Documento di identità (solo formato PDF, dimensione massima 5MB)

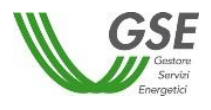

| Rappresentante Legale                          | Rappresentante Legale                          |
|------------------------------------------------|------------------------------------------------|
| VERDI GIUSEPPE                                 | VERDI GIUSEPPE                                 |
| nato/a il 01/01/1960                           | nato/a il <b>01/01/1960</b>                    |
| a ROMA (RM)<br>Codice Fiscale VRDGPP60A01H501Y | a ROMA (RM)<br>Codice Fiscale VRDGPP60A01H501Y |
| Nazione di residenza *                         | Nazione di residenza *                         |
| Italia Q                                       | Francia Q                                      |
| Comune di residenza *                          | Città                                          |
| Q                                              |                                                |
| Cap *                                          | Cap *                                          |
| Indirizzo *                                    | Indirizzo *                                    |
| Civico *                                       | Civico *                                       |
| Documento di identità                          | Documento di identità                          |
| Nessun allegato presente                       | Nessun allegato presente                       |
| ᆂ Carica File                                  | 2 Carica File                                  |

#### Figura 7 – Nuova Dichiarazione Antimafia - Sezione Rappresentante Legale

#### 2.2.2 Sezione Società

La sezione prevede la compilazione di due schede:

- Dati societari
- <u>Sede</u>

#### <u>Dati societari</u>

L'utente dovrà compilare i seguenti campi (FIGURA 8):

- o Codice fiscale: dato in sola lettura recuperato dal sistema GWA
- o Partita IVA: dato in sola lettura recuperato dal sistema GWA
- o Denominazione: dato in sola lettura recuperato dal sistema GWA
- o Forma giuridica: dato in sola lettura recuperato dal sistema GWA
- Registro delle imprese: Provincia precompilato se presente nel sistema GWA. Il campo è modificabile mediante maschera di selezione (si veda paragrafo POPUP DI SELEZIONE)
- N° REA: precompilato se presente nel sistema GWA, ma modificabile
- Data di costituzione

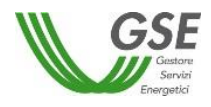

| CONTRACTOR ANTIMAFIA                                                     |                                                                                                    |                                                    | 🛦 MARIO ROSSI 🛛 🕪 LOGOUT                                         |
|--------------------------------------------------------------------------|----------------------------------------------------------------------------------------------------|----------------------------------------------------|------------------------------------------------------------------|
| AZIENDA S.R.L. DA000000100                                               |                                                                                                    |                                                    | III Riepilogo Allegati                                           |
| Elenco Operatori                                                         | Per modificare i dati viditivi alli ragione sonialis, codice fincale e P ha contattare il Dontart Center     modificare invece i dati del Rappresentante Legale utilizzare la funzionalità in sell'aervice presenti | ral Inumena BOD 15 16 16; per<br>e sul Portale GWA | 🖺 Salva 🧳 Invia dichiarazione                                    |
| Rappresentante Legale                                                    | 🚔 Società                                                                                                    |                                                    | Per aggiungere un nuovo componente, salvare la<br>dichiarazione. |
| VERDI GIUSEPPE<br>nato/a il 01/01/1960                                   | at isocietari 🛛 🖗 Sede                                                                                                    | 6                                                  | Soci, titolari di cariche o qualifiche e responsabili            |
| a ROMA (RM)<br>Codice Fiscale VRDGPP60A01H501Y<br>Nazione di residenza * | Dati<br>Codice fiscale<br>12345678901                                                                                                    | Partita IVA<br>12345678901                         | tecnici<br>Aggiunti                                              |
| Cap *                                                                    | Denominazione<br>AZIENDA S.R.L.                                                                                                    |                                                    | Per vedere l'elenco dei soggetti obbligati                       |
| Indirizzo *                                                              | Registro delle imprese * ROMA Q Data di costituzione *                                                                                                    | N" REA*<br>1234567                                 | nece (p)                                                         |
| Documento di identità<br>Nessun allogato presente<br>Larica File         | Oggetto Sociale 😝                                                                                                    |                                                    |                                                                  |
|                                                                          |                                                                                                    | A                                                  |                                                                  |
|                                                                          |                                                                                                    |                                                    |                                                                  |
|                                                                          |                                                                                                    |                                                    |                                                                  |
|                                                                          |                                                                                                    |                                                    |                                                                  |
|                                                                          |                                                                                                    |                                                    | 🖺 Salva 🧳 Invia dichiarazione                                    |
| GSE                                                                      |                                                                                                    |                                                    |                                                                  |

• Oggetto sociale: campo non obbligatorio. Massimo 4000 caratteri.

Figura 8 - Nuova Dichiarazione Antimafia - Dati societari

<u>Sede</u>

Cliccando sulla dicitura "Sede" il sistema visualizza le seguenti due sezioni (FIGURA 9):

- Sede Legale
- Sedi Secondarie: per aggiungere una nuova sede secondaria l'utente deve cliccare sul bottone "Aggiungi". Per eliminare una Sede Secondaria l'utente deve cliccare sul bottone "Elimina"

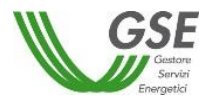

| Civico<br>1 | Comune<br>MILANO (MI) | Cap<br>20134  |
|-------------|-----------------------|---------------|
|             |                       | Aggiung       |
|             |                       |               |
|             | Civico<br>1           | Civico Comune |

Figura 9 - Nuova Dichiarazione Antimafia - Sezione Sede

Nel caso della Sede Legale vengono visualizzati, in sola lettura, i seguenti campi:

- o Indirizzo
- $\circ$  Civico
- o Comune
- o Cap

Tali campi sono recuperati dal sistema GWA.

Nel caso in cui l'utente volesse procedere all'inserimento di una o più <u>Sedi Secondarie</u> deve cliccare il bottone "Aggiungi" presente nell'area dedicata alle Sedi Secondarie.

| Sedi Secondarie |          |       | Aggiungi  |
|-----------------|----------|-------|-----------|
| Nazione *       |          |       | 🛢 Elimina |
| Q<br>Indirizzo* | Civico * | Cap * |           |
|                 |          |       |           |

Figura 10 - Nuova Dichiarazione Antimafia - Sedi Secondarie - 1

L'utente deve calorizzare i seguenti campi (FIGURA 10 e FIGURA 11):

• Nazione: campo editabile mediante maschera di ricerca della Nazione (si veda paragrafo POPUP DI SELEZIONE). Il sistema propone come prima scelta "Italia"

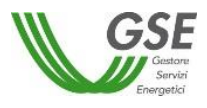

- Comune: campo visibile dopo la selezione della Nazione. Se la nazione selezionata è Italia, il campo è editabile mediante maschera di ricerca del Comune (si veda paragrafo POPUP DI SELEZIONE)
- Città (non obbligatorio): campo libero visibile dopo la selezione della Nazione qualora sia diversa da Italia
- o Indirizzo
- Civico (non obbligatorio se sede estera)

| edi Secondarie                                      |   |          |       | O Aggiun           |
|-----------------------------------------------------|---|----------|-------|--------------------|
|                                                     |   |          |       | 🗎 Elim             |
| Nazione *                                           |   | Comune * |       |                    |
| Italia                                              | Q |          | Q     |                    |
| ndirizzo*                                           |   | Civico * | Cap * |                    |
|                                                     |   |          |       |                    |
|                                                     |   |          |       |                    |
|                                                     |   |          |       |                    |
|                                                     |   |          |       |                    |
|                                                     |   |          |       |                    |
|                                                     |   |          |       |                    |
| di Secondarie                                       |   |          |       | O Aggiun           |
| di Secondarie                                       |   |          |       | O Aggiun<br>E Elim |
| di Secondarie                                       |   | Città    |       | ✿ Aggiun<br>e Elim |
| di Secondarie<br>azione *                           | ٥ | Città    |       | Aggiun             |
| di Secondarie<br>azione *<br>Svizzera               | Q | Città    |       | 🗘 Aggiun<br>😭 Elim |
| di Secondarie<br>azione *<br>Svizzera<br>udirizzo * | Q | Città    | Сар   | C Aggiun<br>S Elim |

Figura 11 - Nuova Dichiarazione Antimafia – Sedi Secondarie – 2

Per eliminare una sede secondaria l'utente deve cliccare il bottone "Elimina" associato alla sede da eliminare, confermare l'operazione cliccando "Ok" sul messaggio di conferma eliminazione visualizzato dal sistema. Nel caso voglia annullare la richiesta deve cliccare il bottone Annulla presente nel medesimo messaggio.

Per rendere effettivo l'inserimento o l'eliminazione delle sedi secondarie l'utente deve cliccare il bottone "Salva" presente in testa e in coda alla pagina.

2.2.3 Sezione Soci, titolari di cariche o qualifiche e responsabili tecnici

Solo dopo il salvataggio da parte dell'utente della scheda principale della dichiarazione, il sistema mostrerà un bottone "Vedi Dettaglio" che permetterà all'utente di accedere al dettaglio della sezione, che prevede le seguenti due schede (FIGURA 12):

- <u>Soci e Titolari di cariche o qualifiche</u>
- <u>Responsabili tecnici</u>

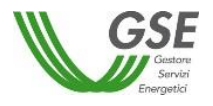

| GSE<br>Gater<br>Brid<br>Conter |                | NA NA NA NA NA NA NA NA NA NA NA NA NA N |                 |               |                      |                      |        |          | 🛔 MARIO ROSSI                                         | 🕪 LOGOUT    |
|--------------------------------|----------------|------------------------------------------|-----------------|---------------|----------------------|----------------------|--------|----------|-------------------------------------------------------|-------------|
| AZIENDA S.R.L. DAGOODOO        | 100            |                                          |                 |               |                      |                      |        |          | 📰 Riepilog                                            | jo Allegati |
| ← Torna alla dichiarazione     |                |                                          |                 |               |                      |                      |        |          |                                                       |             |
| 💼 Soci e Titolari di cariche   | e o qualifiche | 矕 Responsabili Tecnici                   |                 |               |                      |                      |        | 0        | Soci, titolari di cariche o qualifiche e r<br>tecnici | esponsabili |
| ♦ Soggetti Fisici<br>Nome      | Cognome        | Luogo di nascita                         | Data di nascita | N° conviventi | Socio                | Socio di maggioranza | Azioni | Aggiungi | 0 Aggiunti                                            |             |
| Nessun soggetto inserito.      |                |                                          |                 |               |                      |                      |        |          | Per vedere l'elenco dei soggetti o<br>clicca qui      | bbligati    |
| 🔦 Soggetti Giuridici           |                |                                          |                 |               |                      |                      |        | Aggiungi |                                                       |             |
| Ragione sociale                |                | Partita IVA                              | Codice fiscale  |               | Socio di maggioranza | Azioni               |        |          |                                                       |             |
| Nessun soggetto inserito.      |                |                                          |                 |               |                      |                      |        |          |                                                       |             |

Figura 12 - Nuova Dichiarazione Antimafia - Soci, titolari di carica e responsabili tecnici - Elenco

Dalla scheda <u>Soci e Titolari di cariche o qualifiche</u> l'utente può possibile aggiungere un Soggetto Fisico/Persona Fisica e/o un Soggetto Giuridico/Persona Giuridica cliccando il bottone "Aggiungi" associato alla tipologia di soggetto che intende inserire.

I soggetti inseriti saranno visualizzati in una tabella riepilogativa in cui è possibile, per ogni soggetto effettuare le operazioni di visualizzazione in sola lettura, modifica ed eliminazione tramite le apposite icone.

Nella tabella riepilogativa dei Soggetti Fisici sono riportate le seguenti informazioni:

- o Nome
- o Cognome
- o Luogo di nascita
- Data di nascita
- N° conviventi (conteggio dei conviventi inseriti e associati al soggetto fisico)
- Socio (Sì/No)
- Socio di maggioranza (Sì/No)
- o Azioni (Visualizza, Modifica, Elimina)

Nella tabella riepilogativa dei Soggetti Giuridici sono riportate le seguenti informazioni:

- Ragione sociale
- o Partita IVA
- Codice Fiscale
- Socio di maggioranza (Sì/No)
- Azioni (Visualizza, Modifica, Elimina)
- 2.2.3.1 Sezione Soci e Titolari di cariche o qualifiche Soggetto Fisico

L'utente dovrà compilare i seguenti campi (FIGURA 13):

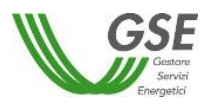

## > DATI ANAGRAFICI

- Soggetto estero privo di codice fiscale italiano? (Sì/No)
- Sesso(F/M): campo visualizzato solo se soggetto privo di codice fiscale italiano
- o Nome
- o Cognome
- o Codice fiscale: non obbligatorio in caso di soggetto privo di codice fiscale italiano
- Data di nascita: calcolata dal sistema se valorizzato il campo Codice Fiscale con formato italiano
- $\circ\;$  Comune di nascita: calcolato dal sistema se valorizzato il campo Codice Fiscale con formato italiano
- Nazione di nascita: campo visualizzato solo se indicato soggetto privo di codice fiscale italiano. Il campo è editabile mediante maschera di ricerca della Nazione
- Città di nascita (non obbligatorio): campo visualizzato solo se indicato soggetto privo di codice fiscale italiano. Il campo è libero

## DATI DI RESIDENZA

- o Via
- N° civico (campo non obbligatorio)
- Comune di residenza: qualora il comune di residenza sia estero, questo campo va compilato con la dicitura "ESTERO" e il sistema mostrerà un nuovo campo "Nazione di residenza". Il campo è compilabile mediante la maschera di selezione del Comune (si veda paragrafo POPUP DI SELEZIONE)
- o CAP
- Società di appartenenza: <u>in sola lettura</u> e corrispondente al nome della società per il quale si sta compilando la dichiarazione
- Carica: è possibile inserire una o più cariche ricoperte dallo stesso soggetto
- Socio o titolare di diritti su azioni (campo presente solo nel caso di inserimento di un Titolare di cariche o qualifiche)
- Socio di maggioranza (campo presente solo nel caso di inserimento di un "Socio e titolare di diritti su azioni")
- o Documento di identità (solo formato PDF, dimensione massima consentita 5 MB)
- Il titolare ha famigliari conviventi di maggiore età? (Sì/No) Qualora il soggetto fisico abbia famigliari conviventi di maggiore età, occorrerà selezionare il check "Sì". Il sistema visualizzerà la sezione "Conviventi di maggiore età".

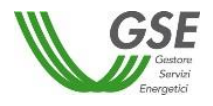

| CALL CONTRACTOR OF CALL OF CALL OF CAL |            | & MARIO ROSSI (⇔ LOGOUT                                  |
|----------------------------------------------------------------------------------------------------|------------|----------------------------------------------------------|
| AZIENDA S.R.L. DA000000100                                                                                                    |            | 🗮 Riepilogo Allegati                                     |
| ← Toma alla dichiarazione III Toma all'elenco                                                                                                    |            | 🔁 Salva                                                  |
| Inserire i dati del socio e titolare di carica o qualifica                                                                                                    |            |                                                          |
| DATI ANAGRAFICI                                                                                                    |            | Soci, titolari di cariche o qualifiche e responsabili    |
| Soggetto estero privo di codice fiscale italiano?*                                                                                                    |            | tecnici                                                  |
| Si No                                                                                                    |            | 1 Aggiunti                                               |
| Nome*                                                                                                    | Cognome*   |                                                          |
|                                                                                                    |            | Per vedere l'elenco dei soggetti obbligati<br>clicca qui |
| DATI DI RESIDENZA                                                                                                    |            |                                                          |
| Nazione di residenza *                                                                                                    | CAP *      |                                                          |
| Indirizzo*                                                                                                    | N" chico*  |                                                          |
|                                                                                                    |            |                                                          |
| Società di appartenenza                                                                                                    |            |                                                          |
| AZIENDA S.R.L.                                                                                                    |            |                                                          |
| Carica * 🕄<br>E possibile aggiungere anche più cariche nel caso fosse necessario.                                                                                                    | Q Agglungi |                                                          |
|                                                                                                    |            |                                                          |
|                                                                                                    |            |                                                          |
| Socio o tribulare di diritti su azioni /*                                                                                                    |            |                                                          |
| Documento di identità                                                                                                    |            |                                                          |
| Nessun allegato presente<br>Carica File                                                                                                    |            |                                                          |
| il titolare ha famigliari conviventi di maggiore età? 🍥 Si 💮 No                                                                                                    |            |                                                          |
|                                                                                                    |            | 🔁 Salva                                                  |
| <b>GSE</b><br>Frai                                                                                                    |            |                                                          |

Figura 13 - Dichiarazione Antimafia – Inserimento Soci, titolari di carica

#### 2.2.3.1.1 Gestione conviventi di maggiore età

L'utente, una volta selezionato il check "Sì" associato alla domanda *"Il titolare ha famigliari conviventi di maggiore età?"* dovrà selezionare il bottone "Aggiungi" per inserire un convivente (FIGURA 14).

| il titolare ha famigliari conviventi di maggiore età? 🛞 Si 💿 No |            |
|-----------------------------------------------------------------|------------|
| Conviventi di maggiore età                                      | O Agglungi |
| Soggetto estero privo di codice fiscale Italiano?*<br>Si Si No  | R Elimina  |
| Nome* Co                                                        | ognome*    |
|                                                                 |            |
|                                                                 |            |

Figura 14 - Inserimento convivente

L'utente dovrà compilare i seguenti campi per l'inserimento di un convivente (FIGURA 15):

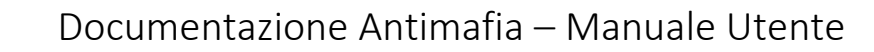

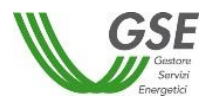

|                               | O Agg                           |
|-------------------------------|---------------------------------|
|                               | 8 CH                            |
| Cognome*                      | Codice Fiscale*                 |
| Comune di nascita *           |                                 |
|                               |                                 |
| ano                           |                                 |
| 300                           | <b>0</b> Ag                     |
| 8450°<br>© F © M              | 0 Ag<br>8 8                     |
| Sesso*<br>© F © M<br>Cognome* | O Ag<br>Codce Fiscale           |
|                               | Cognome*<br>Conune di nascita * |

Figura 15 - Convivente con o privo di codice fiscale italiano

- Soggetto estero privo di codice fiscale italiano? (Sì/No)
- Sesso (F/M): campo visualizzato solo se soggetto privo di codice fiscale italiano
- $\circ$  Nome
- o Cognome
- Codice fiscale: non obbligatorio in caso di soggetto privo di codice fiscale italiano
- Data di nascita: calcolata dal sistema se valorizzato il campo Codice Fiscale con formato italiano
- Comune di nascita: calcolato dal sistema se valorizzato il campo Codice Fiscale con formato italiano
- Nazione di nascita: campo visualizzato solo se indicato soggetto privo di codice fiscale italiano. Il campo è editabile mediante maschera di ricerca della Nazione (si veda paragrafo POPUP DI SELEZIONE)
- Città di nascita (non obbligatorio): campo visualizzato solo se indicato soggetto privo di codice fiscale italiano. Il campo è libero

Nel caso in cui l'utente voglia eliminare un convivente precedentemente inserito deve cliccare il bottone "Elimina".

Dopo aver compilato i campi l'utente potrà salvare i dati, inseriti sia nella scheda principale che nella sezione Conviventi, tramite il bottone "Salva". Il sistema visualizzerà una schermata di riepilogo di quanto inseriti a sistema (FIGURA 16).

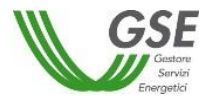

| ← Torna alla dichiarazione 🇮 Torna all'o                      | elenco                     |                  |                 |                  | Modifica • Aggiungi                                              |
|---------------------------------------------------------------|----------------------------|------------------|-----------------|------------------|------------------------------------------------------------------|
|                                                               |                            |                  |                 |                  |                                                                  |
| I dati sono stati inseriti con successo                       |                            |                  |                 |                  |                                                                  |
| Dati di riepilogo del <b>socio e titolare di diritto su</b> d | guote e azioni/proprietari |                  |                 |                  | Soci, titolari di cariche o qualifiche e responsabili<br>tecnici |
| Nome-Cognome                                                  |                            |                  |                 |                  | 4 Aggiunti                                                       |
| ALESSANDRO MANZONI                                            |                            |                  |                 |                  |                                                                  |
| Data di nascita<br>01/01/1960                                 |                            |                  |                 |                  | Per vedere l'elenco dei soggetti obbligati                       |
| Cuogo di nascita<br>ROMA (RM)                                 |                            |                  |                 |                  | clicca qui                                                       |
| ✓ Indirizzo<br>VIA TAL DEI TALI 1 Italia 00123                |                            |                  |                 |                  |                                                                  |
| Codice fiscale                                                |                            |                  |                 |                  |                                                                  |
| Carica<br>SOCIO AMMINISTRATORE                                |                            |                  |                 |                  |                                                                  |
| Società di appartenenza<br>AZIENDA S.R.L.                     |                            |                  |                 |                  |                                                                  |
| Ô Socio o titolare di diritti su azioni<br>Si                 |                            |                  |                 |                  |                                                                  |
| ✓ Socio di maggioranza<br>Si                                  |                            |                  |                 |                  |                                                                  |
| Documento di identità     DOCUMENTO_JDENT.pdf                 |                            |                  |                 |                  |                                                                  |
| Conviventi di maggiore età dichiarati                         |                            |                  |                 |                  |                                                                  |
| Nome                                                          | Cognome                    | Luogo di nascita | Data di nascita | Codice fiscale   |                                                                  |
| MARIA                                                         | VERDI                      | ROMA (RM)        | 01/01/1961      | VRDMRI61A41H501S |                                                                  |
|                                                               |                            |                  |                 |                  |                                                                  |
|                                                               |                            |                  |                 |                  |                                                                  |
|                                                               |                            |                  |                 |                  |                                                                  |
|                                                               |                            |                  |                 |                  |                                                                  |

Figura 16 - Inserimento socio, titolare di cariche - Riepilogo

Per tornare all'elenco dei soggetti inseriti, l'utente potrà cliccare sul bottone "Torna all'elenco", mentre per tornare alla dichiarazione potrà selezionare il bottone "Torna alla dichiarazione". In questa schermata l'utente può anche procedere alla modifica dei campi appena inseriti cliccando sul bottone "Modifica", oppure potrà aggiungere un nuovo soggetto selezionando il bottone "Aggiungi" (FIGURA 17).

| ← Torna alla dichiarazione 📰 Torna all'elenco | C Modifica O Aggiungi       |
|-----------------------------------------------|-----------------------------|
| I dati sono stati inseriti con successo       | Soci, titolari di cariche o |

Figura 17 - Inserimento socio, titolare di cariche - Dettaglio bottoni azioni possibili

2.2.3.2 Sezione Soci e Titolari di cariche o qualifiche - Soggetto Giuridico

Nella sezione Soci e titolari di cariche o qualifiche l'utente può inserire un soggetto giuridico cliccando il bottone "Aggiungi" posto nella relativa sotto-sezione (FIGURA 18).

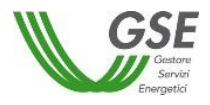

| 🗲 Torna alla dichiarazione   |              |                        |                 |               |                      |                      |        |                               |
|------------------------------|--------------|------------------------|-----------------|---------------|----------------------|----------------------|--------|-------------------------------|
| 💼 Soci e Titolari di cariche | o qualifiche | 曫 Responsabili Tecnici |                 |               |                      |                      |        | -E                            |
| 🛉 Soggetti Fisici            |              |                        |                 |               |                      |                      |        | Soc<br>tecr<br>Aggiungi     0 |
| Nome                         | Cognome      | Luogo di nascita       | Data di nascita | N° conviventi | Socio                | Socio di maggioranza | Azioni |                               |
| Nessun soggetto inserito.    |              |                        |                 |               |                      |                      |        | -                             |
| 🔦 Soggetti Giuridici         |              |                        |                 |               |                      |                      | Ε      | Aggiungi                      |
| Ragione sociale              |              | Partita IVA            | Codice fiscale  |               | Socio di maggioranza | Azioni               |        |                               |
| Nessun soggetto inserito.    |              |                        |                 |               |                      |                      |        |                               |

Figura 18 - Aggiungi Soggetto Giuridico

L'utente dovrà compilare i seguenti campi (FIGURA 19):

- Soggetto estero privo di P. IVA italiana? (Sì/No)
- o Ragione Sociale
- o Partita Iva (obbligatorio solo se non è compilato il Codice Fiscale)
- Codice Fiscale (obbligatorio solo se non è compilata la Partita Iva)
- Socio di maggioranza (Sì/No)

| ← Torna alla dichiarazione IIII Torna all'elenco                                                                                         |                                          |   |
|----------------------------------------------------------------------------------------------------|------------------------------------------|---|
| Inserire i dati dei socio e titolare di diritto su quote e azioni/proprietari<br>Soggetto estero privo di P. IVA italiana?*<br>© Si © No |                                          |   |
| Ragione Sociale *                                                                                                    | Partita iva* Socio di maggioranza* Si No | ٦ |
|                                                                                                    |                                          |   |

Figura 19 - Inserimento Soggetto Giuridico

L'utente può rendere effettivo l'inserimento dei dati cliccando il bottone "Salva" presente nella pagina.

Nel caso in cui il soggetto giuridico inserito sia indicato come Socio di maggioranza, l'utente deve compilare la dichiarazione antimafia anche per tale soggetto.

In caso di socio di maggioranza il sistema visualizzerà, a salvataggio avvenuto, una sezione per accedere alla compilazione della dichiarazione. Per il socio di maggioranza è prevista l'indicazione di <u>almeno un Socio o Titolare di Carica o qualifica.</u>

Per procedere con la compilazione l'utente dovrà cliccare il bottone "Compila Dichiarazione" (FIGURA 20).

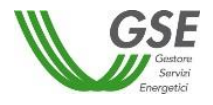

| ← Torna alla dichiarazione 🗮 Torna all'elenco                                                                    |                                                                      |                       |
|----------------------------------------------------------------------------------------------------|----------------------------------------------------------------------|-----------------------|
| Inserire i dati del socio e titolare di diritto su quote e azioni/<br>Soggetto estero privo di P. IVA italiana?* | proprietari                                                          | -E<br>So<br>tec       |
| Ragione Sociale*                                                                                                 | Partita iva*<br>12345678901                                          | ]                     |
| Codice Fiscale#<br>12345678901                                                                                   | Socio di maggioranza*<br>⊛ Si ⊚ No                                   |                       |
| Attenzione Per completare la dichiarazione DA000000100 è necessario co                                           | mpilare la Dichiarazione Antimafia anche per il socio AZIENDA SOCIA. |                       |
| Inserire i titolari di cariche e qualifiche.                                                                     |                                                                      | Compila Dichiarazione |

Figura 20 - Compila Dichiarazione Socio Persona Giuridica

2.2.3.3 Dichiarazione Antimafia Socio di maggioranza Soggetto Giuridico/Persona Giuridica

L'utente deve compilare per ogni soggetto giuridico inserito le relative Dichiarazioni Antimafia, la sezione corrispondente comparirà solo quando l'utente avrà salvato un soggetto giuridico. Cliccando sul bottone "Compila Dichiarazione" all'utente verrà prospettata la schermata di inserimento della dichiarazione (FIGURA 21).

| AZENDA S.R.L. DACODCODTOD AZIENDA SOCIA SRL                                                                                                    |                 |                           | 🔚 Riepilogo Allegeti                                                                                                    |
|----------------------------------------------------------------------------------------------------|-----------------|---------------------------|----------------------------------------------------------------------------------------------------|
| 🕈 Torna alla dichiarazione                                                                                                    |                 |                           | 2) Selva                                                                                                    |
| Rappresentante Legale Nome * Ross Rosses Rosse Rosse Rosse Rosses Rosses Rosses Rosses Rosses R |                 | Fartis IVA<br>12346678901 | Control of the second second sec |
| Inditizzo *                                                                                                    | Oggetto Sociale |                           |                                                                                                    |
| 1 Cana File                                                                                                    |                 |                           |                                                                                                    |
| \\\\ G5E                                                                                                    |                 |                           | Dates                                                                                                    |

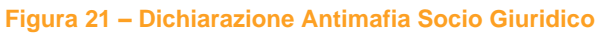

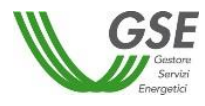

Per tornare alla dichiarazione principale l'utente dovrà cliccare il bottone "Torna alla dichiarazione", mentre per salvare i dati relativi alla dichiarazione del Socio Giuridico dovrà cliccare sul bottone "Salva".

Per la compilazione dei campi si rimanda al paragrafo Inserimento Dichiarazione Antimafia – Persona Giuridica.

## 2.3 Inserimento Dichiarazione Antimafia – Persona Fisica

Qualora l'operatore selezionato per l'inserimento di una nuova dichiarazione Antimafia sia un soggetto fisico, i dati del dichiarante saranno recuperati automaticamente dal sistema GWA e saranno in sola lettura (FIGURA 22).

|                                                                                                    |                   | & ROSSI MARIO B+ LOGOUT        |
|----------------------------------------------------------------------------------------------------|-------------------|--------------------------------|
| CELESTE DA000000100                                                                                                    |                   | III Reploys Allepte            |
| III Elence Operatori                                                                                                    |                   | 🛐 Saha 🛛 🕫 Invia Dichterazione |
| Inserire i dati del Dichiarante                                                                                                   |                   | 0                              |
| Nome                                                                                                    | Cognome           | Codice fiscale                 |
| ΑΝΤΟΝΙΟ                                                                                                    | CELESTE           | CLSNTN61A01H501S               |
| Data di nascita                                                                                                    | Comune di nascita |                                |
| 01/01/1960                                                                                                    | ROMA (RM)         |                                |
| Comune di residenza                                                                                                    |                   |                                |
| ROMA (RM)                                                                                                    |                   |                                |
| Indirizzo                                                                                                    | Civico            | Сар                            |
| VIA TORINO                                                                                                    | 1                 | 00100                          |
| Documento di identità<br>Kassun allegato presente<br>Cantea Filo<br>Il titolare ha famigliari conviventi di maggiore età?  Si  No |                   |                                |
|                                                                                                    |                   | 😫 Sahre 🛛 🗐 Invia Dichianzione |
| GSE                                                                                                    |                   |                                |

Figura 22 - Dichiarazione Antimafia - Persona Fisica

L'utente dovrà compilare i seguenti campi:

- Nazione di nascita (solo se il comune di nascita è estero)
- Nazione di residenza (solo se il comune di residenza è estero)
- o Documento di identità (solo formato PDF, dimensione massima 5 MB)

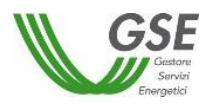

• Il titolare ha famigliari conviventi di maggiore età? (Sì/No)

Qualora il soggetto fisico abbia famigliari conviventi di maggiore età, dovrà selezionare il check "si" e il sistema mostrerà automaticamente la sezione "Conviventi di maggiore età".

L'utente dovrà selezionare il bottone "Aggiungi" per inserire un convivente, mentre dovrà cliccare sul bottone "Elimina" per cancellare il convivente selezionato. Per dettagli modalità inserimento convivente si veda paragrafo **GESTIONE CONVIVENTI DI MAGGIORE ETÀ.** 

Dopo aver compilato i campi l'utente potrà salvare i dati inseriti tramite il bottone "Salva".

# 2.4 Inserimento Dichiarazione Esenzione

Per procedere all'inserimento di una nuova Esenzione, l'utente dovrà selezionare l'operatore per il quale vorrà aggiungere la Dichiarazione e cliccare il bottone "Nuova Esenzione" (Figura 23); il sistema consentirà l'inserimento solo se l'operatore selezionato è sottoposto a controlli Antimafia ai sensi della normativa vigente (si veda paragrafo OPERATORE NON SOTTOPOSTO A CONTROLLI ANTIMAFIA) e non sarà presente alcuna Dichiarazione per tale operatore nello stato "Da inviare".

| 着 Operatori                | C Dichiarazioni                                                                                               | Nuova Dichiarazione     Nuova Esenzione     Nuova White List |
|----------------------------|----------------------------------------------------------------------------------------------------|--------------------------------------------------------------|
| cerca operatore 🗙 Q        | N* Richiesta n* richiesta Stato Richiesta seleziona stato * Q Cerca O Svuota filtro                           |                                                              |
| OPERATORE 1<br>05779711000 | Dichiarazione Antimafia<br>DA000003111 AMULIATA DA SR<br>Data creazione 29/05/2017<br>Annullata II 08/06/2017 | ٩                                                            |
|                            | Figure 22 Nueve Dishierations Formion                                                                         |                                                              |

Figura 23 – Nuova Dichiarazione Esenzione

#### 2.4.1 Inserimento Dichiarazione Esenzione – Persona Giuridica

Qualora l'operatore selezionato per l'inserimento di una nuova Esenzione sia una persona giuridica, la dichiarazione prevede la compilazione di due sezioni:

- <u>Dati</u>
- <u>Sede</u>

Non è necessario compilare tutti i campi per il salvataggio (a meno che non siano contrassegnati con il simbolo \*) ma solo per l'invio della dichiarazione.

Per ritornare all'elenco degli operatori, l'utente dovrà selezionare il bottone "Elenco Operatori".

<u>Dati</u>

La scheda "Dati" mostra i campi in sola lettura e corrispondenti a quelli presente nel sistema GWA (FIGURA 24).

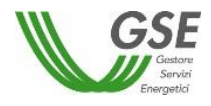

| GSE<br>ANTI                                                                                                    | MAFIA                                                                                                    |                                                                                                    | ≜ LUCA BIANCHI (> LOGOUT                                                                                                    |
|----------------------------------------------------------------------------------------------------|----------------------------------------------------------------------------------------------------|----------------------------------------------------------------------------------------------------|----------------------------------------------------------------------------------------------------|
| AZIENDA DA000001655                                                                                                    |                                                                                                    |                                                                                                    | 📰 Riepilogo Allegati                                                                                                    |
| Elenco Operatori                                                                                                    | Per modificare i dati relativi alla ragione sociale, codice fisca<br>i dati del Rappresentante Legale utilizzare la funzionalità in s                                                                                                    | ile e P. Iva contattare il Contact Center al numero 800.16.16.16; per modificare invece<br>elf service presente sul Portale GWA                                                                                                    | 🖺 Salva 🛷 Invia Esenzione                                                                                                    |
| Informazioni<br>La Dichiarazione di Esenzione deve essere<br>presentata qualora l'Operatore dell'impianto<br>appartenga ad una delle categorie di<br>esenzione disciplinate dall'att. 83, comma 3,<br>del D.lgs. n. 159/2011. | Anagrafica     Dati     Dati     Q Sede  Rappresentante Legale  Cognome-Nome     DE ROSSI MARIO  Data di nasoita     Corica File  Documento di identità Nessun allegato presente     Centra File  Società  Ragione sociale     AZENDA S.R.L.  Codice fiscale     11234557891  di essere esente dalla presentazione della Dichlarazione Antimafia (se     e una pubblica amministrazione, ente pubblico, ente o azienda vi     concessionario di opre pubbliche (indicare la specifica natura):     e destinatario di incentivi il cui valore complessivo, inclusi eventua      e destinatario di incentivi il cui valore complessivo, inclusi eventua      f     si invita il dichlarante ad allegare tutta la documentazione      Allegati Esenzione | Incune di nascita IRENZE (F)  Partita IVA 11234567891  Dichiara  Rezionare almeno una motivazione): giata dallo Stato o da altro ente pubblico ovvero società, impresa comunque controllata to avente funzioni di amministrazione e di controllo è sottoposto, per disposizione di legge cause di sospensione, di decadenza o di divieto di cui all'articolo 67 del D.L.g.s. 159/2011 e di impresa, ovvero esercita attività artigiana in forma di impresa individuale o attività di la ti incentivi riferiti ad altri impianti, non supera i 150.000 euro.  Pidonea a comprovare l'appartenenza alla/e causa/e di esenzione indicata/e | dallo Stato o da altro ente pubblico ovvero<br>o di regolamento, alla verifica di particolari<br>ss.mm.ii;<br>voro autonomo anche intellettuale in forma |
| GSE                                                                                                    |                                                                                                    |                                                                                                    |                                                                                                    |

Figura 24 – Nuova Dichiarazione Esenzione Persona Giuridica – Sezione Dati

L'utente quindi dovrà compilare solo i seguenti campi:

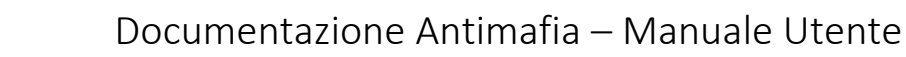

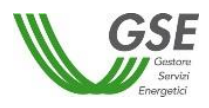

- Nazione di nascita (solo se il comune di nascita è estero)
- Città di nascita (non obbligatorio): campo libero visibile dopo la selezione della Nazione di residenza qualora sia diversa da Italia
- o Documento di identità (solo formato PDF)

Inoltre dovrà compilare la sezione "Dichiara" dove dichiara di essere esente dalla presentazione della dichiarazione antimafia, inserendo nel box "Allegati Esenzione" tutta la documentazione idonea a comprovare l'appartenenza alla/e causa/e di esenzione indicata/e.

## <u>Sede</u>

La scheda "Sede" mostra i campi in sola lettura e corrispondenti a quelli presente nel sistema GWA (FIGURA 25).

| Elenco Operatori                                                                                                    | Per modificare i dati relativi alla ragione sociale, codice fiscale e P. Iva contattare il Contact Center al numero 800.16.16.16; per modificare invece<br>i dati del Rappresentante Legale utilizzare la funzionalità in self service presente sul Portale GWA |        |   |             |              |  | 🗐 Invia Esenzione |
|----------------------------------------------------------------------------------------------------|----------------------------------------------------------------------------------------------------|--------|---|-------------|--------------|--|-------------------|
| i Informazioni<br>La Dichiarazione di Esenzione deve essere<br>presentata qualora l'Operatore dell'impianto<br>appartenga ad una delle categorie di<br>esenzione disciplinate dall'art. 83, comma 3,<br>del Digs. n. 159/2011. | Anagrafica                                                                                                    | ♀ Sede |   |             |              |  |                   |
|                                                                                                    | Comune<br>ROMA (RM)<br>Indirizzo<br>VIA OMBRONE                                                                                                    |        | i | Civico<br>2 | CAP<br>00198 |  |                   |

Figura 25 – Nuova Dichiarazione Esenzione Persona Giuridica – Sezione Sede

#### 2.4.2 Inserimento Dichiarazione Esenzione – Persona Fisica

Qualora l'operatore selezionato per l'inserimento di una nuova Dichiarazione Esenzione sia una persona fisica, la dichiarazione prevede la compilazione di due sezioni:

- <u>Dati</u>
- Dati Residenza

#### <u>Dati</u>

La scheda "Dati" mostra i campi in sola lettura e corrispondenti a quelli presente nel sistema GWA (FIGURA 26).

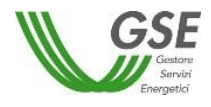

| GSE                                                                                                    | MAFIA                                                                                                    |                                                                                                    |                                                                                                    | ≜ LUCA BIANCHI (> LOGOUT                                                                                                    |
|----------------------------------------------------------------------------------------------------|----------------------------------------------------------------------------------------------------|----------------------------------------------------------------------------------------------------|----------------------------------------------------------------------------------------------------|----------------------------------------------------------------------------------------------------|
| AZIENDA   DA000001655                                                                                                    |                                                                                                    |                                                                                                    |                                                                                                    | ⊞ Riepilogo Aflegati                                                                                                    |
| Elenco Operatori                                                                                                    | Per modificare i dati relativi alla ragione<br>i dati del Rappresentante Legale utilizza                                                                                                    | e sociale, codice fiscale e P. Iva contattare il Contact i<br>are la funzionalità in self service presente sul Portale                                                                                                    | Center al numero 800.16.1<br>GWA                                                                                                    | 6.16; per modificare invece                                                                                                    |
| Informazioni     La Dichiarazione di Esenzione deve essere     presentata qualora l'Operatore dell'impianto     appartenga ad una delle categorie di     esenzione disciplinate dall'int. 83, comma 3,     del DJga. n. 159/2011. | Anagrafica     Dati     Dichiarante     STEP                                                                                                    | Residenza<br>Cognome<br>KHARCH                                                                                                    |                                                                                                    | Codice fiscale<br>KHRSTP73H22Z138M                                                                                                    |
|                                                                                                    | Data di nascita<br>22/06/1973 :<br>Documento di identità<br>Nessun allegato presente<br>Corica File                                                                                                    | Nazione di nascita *                                                                                                    | ٩                                                                                                    |                                                                                                    |
|                                                                                                    | di essere esente dalla presentazione della Dichia<br>e una pubblica amministrazione, ente pubbli<br>concessionario di opere pubbliche (indicare li<br>e un soggetto, anche privato, il cui organo ra<br>requisiti di onorabilità tali da escludere la sui<br>e sercita attività agricola o professionale, nor<br>individuale;<br>e destinatario di incentivi il cui valore comple<br>Si invita il dichiarante ad allegare tutt<br>Allegati Esenzione | Dich<br>arazione Antimafia (selezionare almeno una motivazion<br>lico, ente o azienda vigilata dallo Stato o da altro ente<br>la apecifica natura):<br>appresentativo o quello avente funzioni di amministrazi<br>sistenza di una delle cause di sospensione, di decader<br>n organizzata in forma di impresa, ovvero esercita attivi<br>essivo, inclusi eventuali incentivi riferiti ad altri impianti,<br>ta la documentazione Idonea a comprovare l'apparte<br>di adocumentazione Idonea a comprovare l'apparte<br>Messun alleg | lara<br>e):<br>pubblico ovvero società, im<br>one e di controllo è sottopo<br>za o di divieto di cui all'artici<br>tà artigiana in forma di imp<br>non supera i 150.000 euro.<br>menza alla/e causa/e di es<br>to caricato | npresa comunque controllata dallo Stato o da altro ente pubblico ovvero<br>esto, per disposizione di legge o di regolamento, alla verifica di particolari<br>colo 67 del D.Lga. 159/2011 e st.mm.li;<br>resa individuale o attività di lavoro autonomo anche intellettuale in forma<br>senzione indicata/e<br>denzione indicata/e |
| GSE                                                                                                    |                                                                                                    |                                                                                                    |                                                                                                    |                                                                                                    |

Figura 26 – Nuova Dichiarazione Esenzione Persona Fisica – Sezione Dati

L'utente quindi dovrà compilare solo i seguenti campi:

- Nazione di nascita (solo se il comune di nascita è estero)
- Città di nascita (non obbligatorio): campo libero visibile dopo la selezione della Nazione di residenza qualora sia diversa da Italia
- Documento di identità (solo formato PDF, dimensione massima 5MB)

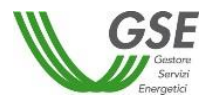

Inoltre dovrà compilare la sezione "Dichiara" dove dichiara di essere esente dalla presentazione della Dichiarazione Antimafia, inserendo nel box "Allegati Esenzione" tutta la documentazione idonea a comprovare l'appartenenza alla/e causa/e di esenzione indicata/e.

## <u>Dati Residenza</u>

La scheda "Dati Residenza" mostra i campi in sola lettura e corrispondenti a quelli presente nel sistema GWA (FIGURA 27).

| i Informazioni                                                                                                    | 🖨 Anagrafica                       |                 |
|----------------------------------------------------------------------------------------------------|------------------------------------|-----------------|
| La Dichiarazione di <b>Esenzione</b> deve essere<br>presentata qualora l'Operatore dell'impianto<br>appartenga ad una delle categorie di<br>esenzione disciplinate dall'art. 83, comma 3, | Eesidenza                          |                 |
| del D.lgs. n. 159/2011.                                                                                                    | Indirizzo VIA DEL CASTELLO         | N° Civico<br>31 |
|                                                                                                    | Comune di residenza<br>TORINO (TO) | CAP<br>02013    |

Figura 27 – Nuova Dichiarazione Esenzione Persona Fisica – Sezione Dati Residenza

#### 2.5 Inserimento Dichiarazione White List

Per procedere all'inserimento di una nuova Dichiarazione White List, l'utente dovrà selezionare l'operatore per il quale vorrà aggiungere la Dichiarazione e cliccare il bottone "Nuova White List" (FIGURA 28); il sistema consentirà l'inserimento solo se l'operatore selezionato è sottoposto a controlli Antimafia ai sensi della normativa vigente (si veda paragrafo OPERATORE NON SOTTOPOSTO A CONTROLLI ANTIMAFIA) e non sarà presente alcuna dichiarazione per tale operatore nello stato "Da inviare".

La dichiarazione White List può essere presentata solo nel caso in cui l'operatore sia una persona giuridica.

| 🛔 Operatori                | C Dichiarazioni                                                                                              | iuova Dichiarazione O Nuova Esenzione O Nuova White List |
|----------------------------|----------------------------------------------------------------------------------------------------|----------------------------------------------------------|
| cerca operatore 🗙 Q        | N* Richiesta n* richiesta Stato Richiesta seleziona stato * Q Cerca 🖉 Svuota filtro                          |                                                          |
| OPERATORE 1<br>05779711000 | Dichiarazione Antimaña<br>DA000003111 ANRALATA DA SR<br>Data creazione 29/05/2017<br>Annullata il 08/06/2017 | ٩                                                        |

Figura 28 – Nuova Dichiarazione White List

Alla selezione del bottone "Nuova White List" il sistema mostrerà all'utente una nota informativa per avvisarlo che nel caso in cui sia stata richiesta l'iscrizione alla White List e si sia in attesa dell'esito, deve compilare e inviare la Dichiarazione Antimafia (FIGURA 29).

|                                                                                                    | Nota Informativa |    | ×       |  |
|----------------------------------------------------------------------------------------------------|------------------|----|---------|--|
| Nel caso in cui sia stata richiesta l'iscrizione alla White List e si sia<br>dell'esito, compilare ed inviare la Dichiarazione Antimafia. |                  |    |         |  |
| ersione 1.0 del 12/                                                                                                    |                  | Ok | Annulla |  |

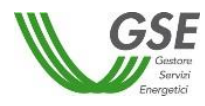

### Figura 29 – Nota informativa Dichiarazione White List

La Dichiarazione prevede la compilazione di due sezioni:

- <u>Dati</u>
- <u>Sede</u>

Non è necessario compilare tutti i campi per il salvataggio (a meno che non siano contrassegnati con il simbolo \*) ma solo per l'invio della dichiarazione.

Per ritornare all'elenco degli operatori, l'utente dovrà selezionare il bottone "Elenco Operatori".

<u>Dati</u>

La scheda "Dati" mostra i campi in sola lettura e corrispondenti a quelli presente nel sistema GWA (FIGURA 30).

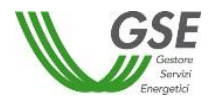

| CONTRACT OF CONTRACT OF CONTRACTON OF CONTRACTON OF CONTRACTON OF CONTRACTON OF CONTRACTON OF CONTRACT. | INDONE<br>MAFIA                                                                                                    |                                                                                      | 🛓 LUCA BIANCHI                                                                   | 🕒 LOGOUT         |
|----------------------------------------------------------------------------------------------------|----------------------------------------------------------------------------------------------------|--------------------------------------------------------------------------------------|----------------------------------------------------------------------------------|------------------|
| AZIENDA DA000001655                                                                                                    |                                                                                                    |                                                                                      | 82 P0                                                                            | epilogo Allegati |
| Elenco Operatori                                                                                                    | Per modificare i dati relativi alla ragione sociale, codice<br>invece i dati del Rappresentante Legale utilizzare la fun | fiscale e P. Iva contattare il Contact C<br>zionalità in self service presente sul P | Center al numero 800.16.16.16; per modificare<br>Ontale GWA                      | todichiarazione  |
| i Informazioni Gli elenchi White List sono istituiti presso<br>ogni Prefettura e mirano a rendere più<br>efficaci i controlli antimafia con riferimento a<br>quelle attività imprenditoriali riterute<br>maggiormente esposte a rischio di                                                                                                    | Nota bene: nel caso in cui sia stata richiesta l'Iscrizio<br>Autodichiarazione White List                                | one alla White List e si sia in attesa de                                            | ell'esito, compilare ed inviare la Dichiarazione Antimafia nella sezione precede | ente.            |
| infiltrazione mafiosa. La Dichiarazione "White<br>List" deve essere presentata dall'Operatore<br>iscritto nell'elenco dei fornitori, prestatori di<br>servizio ed esecutori di lavori non soggetti a<br>tentativo di infiltrazione mafiosa.                                                                                                    | Rappresentante Legale Cognome Nome ROSSI MARIO                                                                           |                                                                                      |                                                                                  |                  |
|                                                                                                    | Data di nascita<br>31/05/1964                                                                                            | Comune di nascita<br>FIRENZE (FI)                                                    |                                                                                  |                  |
|                                                                                                    | Documento di identità<br>Nessun allegato presente<br>2 Carica File                                                       |                                                                                      |                                                                                  |                  |
|                                                                                                    | Società                                                                                                    |                                                                                      |                                                                                  |                  |
|                                                                                                    | Ragione sociale<br>AZIENDA S.R.L.                                                                                        |                                                                                      |                                                                                  |                  |
|                                                                                                    | Codice fiscale<br>12345678919                                                                                            |                                                                                      | Partita IVA<br>12345678919                                                       |                  |
|                                                                                                    | Dichiara*                                                                                                    |                                                                                      | A partire dal*                                                                   |                  |
|                                                                                                    | Prefettura competente * ROMA Q                                                                                           |                                                                                      | Settore di riferimento                                                           |                  |
|                                                                                                    |                                                                                                    |                                                                                      | 🖺 Salva 🚿 Invia A                                                                | utodichiarazione |
| <b>GSE</b><br>Barrie<br>Terret                                                                                                    |                                                                                                    |                                                                                      |                                                                                  |                  |

Figura 30 – Nuova Dichiarazione White List – Sezione Dati

L'utente quindi dovrà compilare solo i seguenti campi:

- Nazione di nascita (solo se il comune di nascita è estero)
- Città di nascita (non obbligatorio): campo libero visibile dopo la selezione della Nazione di residenza qualora sia diversa da Italia
- o Documento di identità (solo formato PDF, dimensione massima 5MB)
- Dichiara (selezione da elenco)
- A partire dal

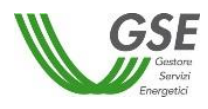

- Prefettura competente (precompilato se presente nel sistema GWA ma modificabile mediante machera di selezione (si veda paragrafo POPUP DI SELEZIONE)
- o Settore di riferimento (selezione da elenco)

## <u>Sede</u>

La scheda "Sede" mostra i campi in sola lettura e corrispondenti a quelli presente nel sistema GWA (FIGURA 31).

| III Elenco Operatori                                                                                                    | Per modificare i dati relat<br>invece i dati del Rapprese                                                                                                    | ivi alla ragione sociale, codic<br>ntante Legale utilizzare la fu | e fiscale e P. Iva contattare il Contact<br>nzionalità in self service presente su | t Center al numero 800.16<br>I Portale GWA | 5.16.16; per modificare | 🖺 Salva | 🚀 Invia Autodichiarazione |
|----------------------------------------------------------------------------------------------------|----------------------------------------------------------------------------------------------------|-------------------------------------------------------------------|------------------------------------------------------------------------------------|--------------------------------------------|-------------------------|---------|---------------------------|
| i Informazioni Gli elenchi White List sono istituiti presso<br>ogni Prefettura e mirano a rendere più<br>efficacii controlli antimafia con riferimento a | 🔥 Nota bene: nel caso in cui sia stata richiesta l'iscrizione alla White List e si sia in attesa dell'esito, compilare ed inviare la Dichiarazione Antimafia nella sezione precedente. |                                                                   |                                                                                    |                                            |                         |         |                           |
|                                                                                                    | Autodichiarazione White List                                                                                                    |                                                                   |                                                                                    |                                            |                         |         |                           |
| maggiormente esposte a rischio di                                                                                                    | 💼 Dati                                                                                                    | ♀ Sede                                                            |                                                                                    |                                            |                         |         |                           |
| infiltrazione mafiosa. La Dichiarazione "White<br>List" deve essere presentata dall'Operatore<br>iscritto nell'elenco dei fornitori, prestatori di       | Sede Legale                                                                                                    |                                                                   |                                                                                    |                                            |                         |         |                           |
| servizio ed esecutori di lavori non soggetti a<br>tentetivo di infiltrazione meficea                                                                     | Comune                                                                                                    |                                                                   |                                                                                    |                                            |                         |         |                           |
| tertativo unintrazione manosa.                                                                                                    | ROMA (RM)                                                                                                    |                                                                   |                                                                                    |                                            |                         |         |                           |
|                                                                                                    | Indirizzo                                                                                                    |                                                                   |                                                                                    | Civico                                     | CAP                     |         |                           |
|                                                                                                    | VIA OMBRONE                                                                                                    |                                                                   |                                                                                    | 2                                          | 00198                   |         |                           |
|                                                                                                    |                                                                                                    |                                                                   |                                                                                    |                                            |                         |         |                           |
|                                                                                                    |                                                                                                    |                                                                   |                                                                                    |                                            |                         |         |                           |
|                                                                                                    |                                                                                                    |                                                                   |                                                                                    |                                            |                         |         |                           |

Figura 31 – Nuova Dichiarazione White List – Sezione Sede

#### 2.6 Visualizza Dichiarazione Antimafia/Esenzione/White List

Per visualizzare il dettaglio di una Dichiarazione in sola lettura l'utente deve selezionare l'icona presente nell'elenco delle Dichiarazioni associate a un operatore. Il sistema visualizzerà la Dichiarazione in sola lettura al fine di consentire la consultazione dei dati inseriti senza possibilità di modificarli.

## 2.7 Modifica Dichiarazione Antimafia/Esenzione/White List

L'utente può procedere alla modifica di una Dichiarazione selezionata mediante l'icona . Il sistema visualizzerà la Dichiarazione da compilare e una volta effettuate le modifiche necessarie, l'utente potrà confermarle cliccando sul bottone "Salva".

## 2.8 Elimina Dichiarazione Antimafia/Esenzione/White List

L'utente può eliminare definitivamente una Dichiarazione selezionata cliccando l'icona . Il sistema visualizzerà un messaggio di conferma eliminazione; l'utente per confermare dovrà

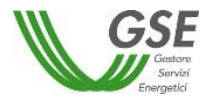

cliccare sul bottone "Ok". Per annullare la richiesta di cancellazione dovrà cliccare sul bottone "Annulla".

# 2.9 Riepilogo Allegati

Dalla schermata di dettaglio di una Dichiarazione, l'utente può selezionare il bottone "Riepilogo Allegati". In questa sezione il sistema mostrerà all'utente una pagina che visualizza l'elenco di tutti i documenti allegati.

Tali documenti riguarderanno:

- I documenti di identità del responsabile legale e di tutti i soggetti fisici (Titolari di carica, Responsabili tecnici e Soci);
- Eventuali documenti caricati dall'utente per comprovare l'appartenenza alla/e causa/e di esenzione indicata/e nel caso di Esenzione;
- <u>Dichiarazione sostitutiva iscrizione CCIAA</u>, generato a seguito dell'invio nel caso in cui l'operatore sia una persona giuridica e abbia compilato una Dichiarazione Antimafia; tale documento verrà generato anche per tutti i soci di maggioranza dichiarati.
- <u>Dichiarazione sostitutiva familiari conviventi</u>, generato a seguito dell'invio per ogni soggetto fisico (Titolari di carica, Responsabili tecnici e Soci) nel caso in cui l'operatore sia una persona giuridica e abbia compilato una Dichiarazione Antimafia;
- <u>Dichiarazione sostitutiva familiari conviventi</u>, generato a seguito dell'invio nel caso in cui l'operatore sia una persona fisica e abbia compilato una Dichiarazione Antimafia;
- <u>Dichiarazione di Esenzione</u>, generato a seguito dell'invio nel caso di Esenzione;
- <u>Dichiarazione White List</u>, generato a seguito dell'invio nel caso di White List;
- La <u>ricevuta</u> generata a seguito dell'invio della Dichiarazione;

Il sistema permette il caricamento dei documenti mancanti tramite l'icona 📫

In questa sezione l'utente può caricare tutti i documenti di identità di tutti i soggetti presenti nella Dichiarazione, in alternativa al caricamento nelle singole schermate del sistema.

Per caricare un allegato l'utente dovrà cliccare il bottone "Scegli file" affinché il sistema gli consenta di selezionare il file da allegare (solo file pdf e dimensione massima 5MB) (FIGURA 32). Una volta selezionato il file presente sul proprio pc e confermata l'operazione, il sistema aggiornerà la sezione dedicata agli allegati visualizzando il nome del file caricato dall'utente.

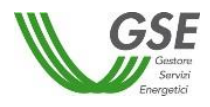

| AZIENDA DA000001656                                                                                       |                                                                      |                                                                                            |           |         |         |
|----------------------------------------------------------------------------------------------------|----------------------------------------------------------------------|--------------------------------------------------------------------------------------------|-----------|---------|---------|
| Torna alla dichiarazione                                                                                  |                                                                      |                                                                                            |           |         | 🖺 Salva |
| Informazioni     Elenco contiene i file generati contenenti le     informazioni inserite precedentemente. | AZIENDA - Riepilogo Documer     Nome e Cognome     ROSSI MARIO     R | Documento di identità<br>ROSSI MARIO<br>Scegli if file Scegli file Nessun file selezionato | X Annulla | Scarica | Carica  |

Per confermare il caricamento dei file l'utente dovrà cliccare il bottone "Salva".

Figura 32 – Riepilogo Allegati – Carica allegato

Nel caso in cui la Dichiarazione sia stata inviata, tutti i documenti saranno scaricabili, solo se protocollati, tramite l'icona 🛃.

## 2.10 Invio della Dichiarazione Antimafia/Esenzione/White List

Dalla schermata di dettaglio di una Dichiarazione l'utente potrà inviare la dichiarazione inserita, solo se avrà compilato correttamente tutti i campi cliccando il rispettivo bottone Invia Dichiarazione/Invia Esenzione/Invia Autodichiarazione; il sistema mostrerà un messaggio di conferma che lo indirizzerà alla schermata contenente l'elenco degli allegati generati (FIGURA 33).

La Dichiarazione passerà nello stato "Invio da confermare" e non risulterà modificabile. L'utente dovrà scaricare ogni allegato generato dal sistema e ricaricarlo firmato per poter completare così l'invio della Dichiarazione. Il caricamento di ogni allegato può avvenire anche in momenti distinti.

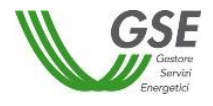

| Manuale Utente                                                                                                    |                                         |                |               |         |                      |  |
|----------------------------------------------------------------------------------------------------|-----------------------------------------|----------------|---------------|---------|----------------------|--|
| AZIENDA S. P.A. DA000003195                                                                                                    |                                         |                |               |         |                      |  |
| Elenco Operatori                                                                                                    |                                         |                |               |         | Annulla Invio  Invia |  |
| i Informazioni                                                                                                    | III Documenti                           |                |               |         |                      |  |
| Per poter concludere l'operazione di invio<br>della Dichiarazione, è necessario scaricare                                                                                                    | Тіро                                    | Riferimento    | Nome File     | Scarica | Carica               |  |
| ciascun documento, firmarlo e ricaricarlo a<br>sistema, e premere il bottone <b>Invia</b> .                                                                                                    | Dichiarazione sostitutiva iscrizione C  | AZIENDA S.P.A. | Allegato3.pdf | 4       | 🔟 🗹                  |  |
| Per tornare alla modalità di modifica, si può                                                                                                    | Dichiarazione sostitutiva familiari con | ANDREA MATTIA  |               | ۵.      | 4                    |  |
| selezionare il bottone Annulla Invio, che<br>annullera il ficenerati e consentrà la<br>modifica delle informazioni inserite.<br>Caricare sempre l'ultima versione del file<br>generato dal sistema firmata<br>dall'Operatore |                                         |                |               |         |                      |  |

#### Figura 33 – Riepilogo Documenti generati

Una volta caricati tutti gli allegati firmati, comparirà una spunta accanto ad ogni allegato e solo nel momento in cui tutti gli allegati saranno caricati, l'utente potrà inviare definitivamente la Dichiarazione cliccando il bottone "Invia". La Dichiarazione passerà quindi nello stato "Inviata a GSE" e non sarà più modificabile da parte dell'utente in quanto sottoposta a verifica da parte del GSE (FIGURA 34).

Nel caso in cui l'utente voglia annullare l'invio, potrà cliccare sul bottone "Annulla Invio"; in questo modo la Dichiarazione ritornerà nello stato "Da inviare" e quindi sarà di nuovo modificabile.

Una volta inviata a GSE l'utente può visualizzare la Dichiarazione in sola lettura, inclusi gli allegati firmati e la ricevuta. Tutti gli allegati possono essere scaricati solo dopo la protocollazione.

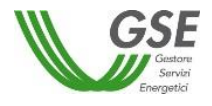

| GSE<br>Control<br>Control<br>ANT                                                        | ≜ LUCA BIANCHI 🕞 LOGOUT       |                            |                            |                            |          |  |  |
|-----------------------------------------------------------------------------------------|-------------------------------|----------------------------|----------------------------|----------------------------|----------|--|--|
| AZIENDA SPA DA000003235                                                                 |                               |                            |                            |                            |          |  |  |
| 🗲 Torna alla Dichiarazione                                                              |                               |                            |                            |                            |          |  |  |
| i Informazioni                                                                          | AZIENDA SPA - Riepilogo Docum | ienti generati             |                            |                            |          |  |  |
| L'elenco riporta i file generati contenenti le<br>informazioni inserite precedentemente | Nome                          | Tipo                       | N° protocollo              | Data protocollo            | Scarica  |  |  |
| I file potranno essere scaricati solo dopo la                                           | Allegato3.pdf                 | Dichiarazione di Esenzione | In fase di protocollazione | In fase di protocollazione | <b>A</b> |  |  |
| protocollazione da parte del GSE                                                        | Ricevuta_DA000003235.pdf      | Ricevuta                   | In fase di protocollazione | In fase di protocollazione | ۵.       |  |  |
|                                                                                         |                               |                            |                            |                            |          |  |  |
|                                                                                         |                               |                            |                            |                            |          |  |  |
|                                                                                         | AZIENDA SPA - Riepilogo Docum | ienti di identità          |                            |                            |          |  |  |
|                                                                                         |                               |                            |                            |                            |          |  |  |

#### Figura 34 – Riepilogo Allegati – Dichiarazione inviata

## 2.11 Dichiarazione storiche

Per ogni operatore nella lista delle dichiarazioni associate, saranno presenti anche le Dichiarazioni storiche precedentemente inviate a GSE (FIGURA 35).

Queste Dichiarazioni avranno solo l'icona di visualizzazione in quanto non è possibile né modificarle né eliminarle.

Entrando nel dettaglio di tali Dichiarazioni il sistema visualizzerà una schermata contenente l'elenco degli allegati relativi alla Dichiarazione storica.

L'utente potrà scaricare gli allegati tramite l'icona 🛃

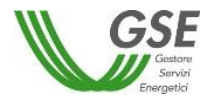

| Contraction Contraction Contraction    |                      |                 |            |                   | ≗ LUCA BIANCHI (♥ LOGOUT |
|----------------------------------------|----------------------|-----------------|------------|-------------------|--------------------------|
| AZIENDA DA00000001                     |                      |                 |            |                   |                          |
| ☷ Elenco Operatori                     |                      |                 |            |                   |                          |
| <b>i</b> Informazioni                  | I Riepilogo Allegati |                 |            |                   |                          |
| L'elenco contiene i file allegati alla | Nome file            | Data Protocollo | Data invio | Numero Protocollo | Scarica                  |
| dicinarazione.                         | Allegato1.pdf        | 10/04/2013      | 05/04/2013 | GSEWEB/A2687877   |                          |
|                                        | Allegato2.pdf        | 20/04/2013      | 20/04/2013 | GSEWEB/A2687878   | *                        |
|                                        |                      |                 |            |                   |                          |
|                                        |                      |                 |            |                   |                          |
|                                        |                      |                 |            |                   |                          |

Figura 35 – Riepilogo Allegati – Dichiarazione storica

## 2.12 Operatore non sottoposto a controlli Antimafia

Qualora l'operatore selezionato per l'inserimento di una nuova Dichiarazione non sia tenuto a presentare nessuna documentazione ai fini del controllo Antimafia, il sistema visualizzerà un messaggio informativo che segnala all'utente che l'operatore selezionato non è attualmente sottoposto a controlli Antimafia ai sensi della normativa vigente; pertanto non è ad oggi tenuto a fornire ulteriore documentazione (FIGURA 36).

| <b>GSE</b><br>Control<br>Control                     | ANTIMAFIA Manuale Utente                                                                                                    | ≜ LUCA BIANCHI (+ LOGOUT |
|------------------------------------------------------|----------------------------------------------------------------------------------------------------|--------------------------|
| Operatori     cerca operatore     X     Q  OPERATORE | Informazioni x<br>L'Operatore selezionato non è attualmente sottoposto ai controlli antimafia ai sensi della normativa vigente; pertanto non è ad oggi tenuto a fornire ulteriore documentazione. | Nuova White List         |
| 01113210073                                          |                                                                                                    | _                        |

Figura 36 – Operatore non sottoposto a controlli Antimafia

## 2.13 Popup di selezione

Per compilare i campi Comune, Registro delle imprese, Nazione e Carica presenti nelle diverse schede previste dal sistema, l'utente dovrà cliccare sull'icona

Il sistema mostrerà una popup con un elenco di dati relativi al campo selezionato e un campo di ricerca che prevede l'inserimento di una stringa di almeno tre caratteri. Per procedere alla ricerca dovrà cliccare il bottone "Cerca". L'utente dovrà selezionare il dato rispondente alla sua ricerca e cliccare sul bottone "Seleziona", in questo modo il campo sulla scheda verrà automaticamente compilato (FIGURA 37).

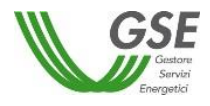

| GSE                                                                                                    | ANTIMAFIA                                                 | Ricerca e seleziona un comune 🛛 🕱                                                         |   | LUCA BIANCHI 🗢 LOGOUT                                                          |
|----------------------------------------------------------------------------------------------------|-----------------------------------------------------------|-------------------------------------------------------------------------------------------|---|--------------------------------------------------------------------------------|
|                                                                                                    |                                                           | Comune x Cerca<br>Risultati                                                               |   | 100 Foundati                                                                   |
| Elenco Operativi                                                                                       |                                                           | ABANO TERME (PD) ABBADIA CERRETO (LO) ABBADIA LARIANA (LC)                                |   | 2 Salva 🍕 Invia dichiarazione                                                  |
| Rappresentante Legule<br>VEROI GIUSEPPE<br>nato/ali 01/01/1968<br>a TORINO (TO)<br>Comune di residenza | Cocietà<br>Cati societari<br>Dati                         | ABBADIA SAN SALVATORE (SI) ABBASANTA (OR) ABBATEGGIO (PE) ABBIATEGRASSO (MI) ABFTONE (PT) | 0 | Soci, titolari di cariche o qualifiche e<br>responsabili tecnici<br>0 Aggiunti |
| Q,<br>Cap<br>Via                                                                                       | Codice fiscale<br>01234567998<br>Denominazione<br>AZIENDA | AGRIOLA (P2) ACATE (RG) Pagina 1 di 820 (1-10 di 8200 elementi)   I6 6 ¥                  |   | Ved Dettaglio →<br>Per vedere felenco dei soggetti obbligati chore qur         |
| Civico                                                                                                 | Forma Giuridica<br>Registro delle Imprese                 | Seleziona                                                                                 |   |                                                                                |

Figura 37 – Popup di selezione

# 2.14 Info/Tooltip

Nelle schermate del sistema sono presenti delle info/tooltip che aiuteranno l'utente nella compilazione della Dichiarazione. Cliccando sull'apposita icona ① si aprirà un popup contenente le indicazioni specifiche alla sezione visualizzata (FIGURA 38).

| GSE                                                  |                |             | ▲LUCA BIANCHI S♦ LOGOUT                                                                       |
|------------------------------------------------------|----------------|-------------|-----------------------------------------------------------------------------------------------|
| AZIENDA DA000002543                                  |                |             | 18 Rieplicgo Allegati                                                                         |
| III Elenco Operatori                                 |                |             | 😫 Salva 🚀 Invia dichiarazione                                                                 |
| Rappresentante Legale     VERDI GIUSEPPE     STATUSE | 🖨 Società      | ₽ Sede      | Soci, titolari di cariche o qualifiche e                                                      |
| a TORINO (TO)<br>Comune di residenza                 | Dati           |             | I campi della scheda "dati societari" devono<br>essere compilati con le informazioni presenti |
| ٩                                                    | Codice fiscale | Partita IVA | nel certificato di iscrizione alla Camera di<br>Commercio.                                    |
| Сар                                                  | 01234567898    | 01234567898 |                                                                                               |
|                                                      | Denominazione  |             | Per vedere l'elenco dei soggetti                                                              |
| Via                                                  | AZIENDA        |             | oppogati cocca qui                                                                            |
|                                                      |                |             |                                                                                               |

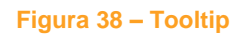